Process for creating PostScript for Adobe PageMaker 6.5 for WindowsOS

rev 07/23/01

### 1. Configure preferences to disable PageMaker color management:

| Color Managemen                                                                     | t System Preferences                                                                                                    | ×                                           |
|-------------------------------------------------------------------------------------|----------------------------------------------------------------------------------------------------|---------------------------------------------|
| ← <u>C</u> olor Management:<br>Monitor <u>S</u> imulates:<br>New Items <u>U</u> se: | Off     Image: Composite printer       Composite printer     Image: Composite on printer       None     Image: Composite on printer | OK<br>Cancel<br>printer<br>rove performance |
|                                                                                     | - Kodak ICC Settings                                                                                                    | <b>_</b>                                    |
| Kodak ICC                                                                           | Composite printer: U.S. Web Coated (SWOP)                                                                                           | •                                           |
|                                                                                     | Separations printer: U.S. Web Coated (SWOP)                                                                                         | •                                           |
|                                                                                     | <u>R</u> GB Image Source: Adobe RGB (1998)                                                                                          | •                                           |
|                                                                                     | CMYK Image Source: U.S. Web Coated (SWOP)                                                                                           | •                                           |
| V                                                                                   | Kodak Digital Science ICC CMS 1.0<br>Color Processor v3.48 Toolkit v1.8.1<br>(C) Copyright Eastman Kodak Co. 1991 - 1996            | ▲<br>▼                                      |

figure 1. Disabling Color Management

- From the PageMaker menu, select:
   File > Preferences > General > CMS setup
- Select Color Management: Off

### 2. Define the PageMaker Printer Style:

Prior to defining the PageMaker Printer Style, be sure that you have properly installed and configured the Sheridan virtual PostScript printer using the AdobePS Universal Printer Driver Installer. Refer to the **Sheridan Printer Installation** guidelines document appropriate for your Windows operating system.

The **Sheridan.ppd** (PostScript Printer Description file) must be available in the PageMaker ppd4 folder to enable Printer Style setup. Typical location for the ppd4 folder is:

### c:\Program Files\PM65\RSRC\USENGLISH\ppd4

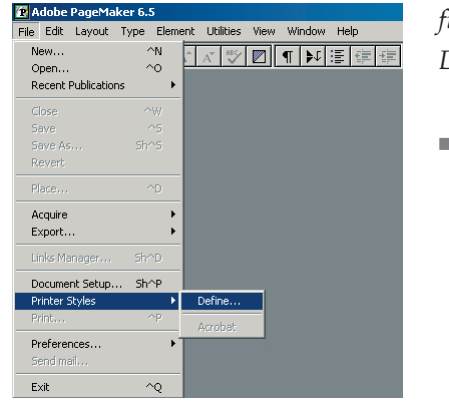

figure 2. Defining a PageMaker Printer Style

From the PageMaker menu, select:
 File > Printer Styles > Define

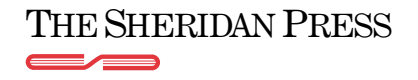

Process for creating PostScript for Adobe PageMaker 6.5 for WindowsOS

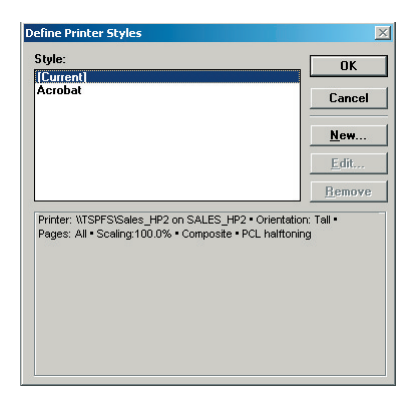

- figure 3. Defining a new Printer Style
- Select **New** from the Define Printer Styles window.

Name Printer Style

# figure 4.

Naming the new Printer Style

Enter a name (e.g., Sheridan) for the new Printer Style.Select OK

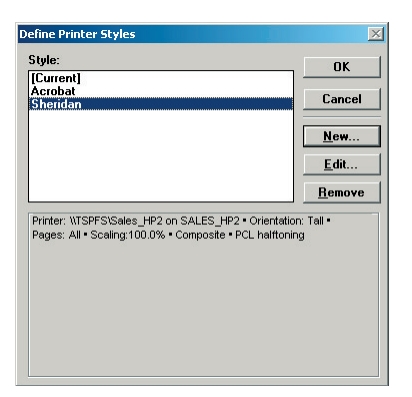

### figure 5.

Editing the Printer Style

Choose the new name from the Printer Style list and select the Edit button.

| Print Document                                                             |                                                           | ×                                   |
|----------------------------------------------------------------------------|-----------------------------------------------------------|-------------------------------------|
| Printer: Sheridan on FILE:                                                 | •                                                         | Save                                |
| PPD: Sheridan<br>Copies: I<br>Panes                                        | Collate  Reverse  Proof                                   | Cancel                              |
| © <u>A</u> ll<br>○ <u>R</u> anges: 1                                       | Pri <u>n</u> t: Both Pages 💌<br>Rea <u>d</u> er's spreads | Paper<br>Op <u>t</u> ions           |
| ☐ Ignore "Non-Printing" setting                                            | ✓ Print blank pages                                       | <u>C</u> olor                       |
| Book Print all publications in book Use paper settings of each publication | n Orientation                                             | Feat <u>u</u> res<br>R <u>e</u> set |

#### figure 6.

Editing the Printer Style Document options

- For Printer, select **Sheridan on FILE**:
- For PPD, select Sheridan
- Select Copies: 1
- Clear checkboxes for Collate, Reverse and Proof
- For Pages, select the All radio button.
- Clear the checkbox for Ignore "Non-Printing" setting
- For Print, select Both Pages from the drop-down menu.
- Clear the checkbox for **Reader's spreads**
- Select the checkbox for Print blank pages
- Clear checkbox for **Print all publications in book**
- For Orientation, select the icon for portrait.

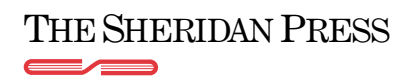

#### Process for creating PostScript for Adobe PageMaker 6.5 for WindowsOS

rev 07/23/01

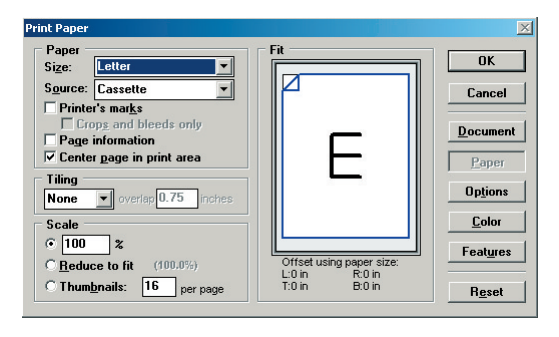

figure 7.

Editing the Printer Style Paper options

- Select the **Paper** button.
- Select Paper Size: Letter (or select Custom to define a paper size to match the publication trim size ).
- Paper source will be selected as Cassette
- Clear the checkbox for Printer's marks
- Clear the checkbox for Page information
- Select the checkbox for Center page in print area
- Select tiling: None
- Select scale: 100%

| <u>W</u> idth:        | 8.125 inch  | es | OK     |
|-----------------------|-------------|----|--------|
| <u>H</u> eight:       | 10.875 inch | es | Cancel |
| Paper <u>m</u> argin: | 0 inch      | es |        |
| Paper feed:           | 0 inch      | es |        |

#### figure 8.

The Custom Page Size dialog window

- For custom page sizes, enter the applicable Width and Height amounts.
- Set Paper margin and Paper feed to 0 inches.
- For Page Orientation, select the radio button for Normal

|                   | Cancel                                                                                                    |
|-------------------|----------------------------------------------------------------------------------------------------|
|                   |                                                                                                    |
| AG EL 2 COIOL2    | Sancer                                                                                                    |
| CMS Setup         | ocument                                                                                                    |
| Print all inks    | <u>P</u> aper                                                                                                   |
| Print no inks     | )p <u>t</u> ions                                                                                                |
| All to process    | Color                                                                                                    |
| requency: 133 Ipi | eat <u>u</u> res                                                                                                |
|                   | EMS Setup      Print all jnks      Print no inks      All to process      Remove unused      reguency: [133  pi |

#### figure 9.

Editing the Printer Style Color options

- Select **Color** from the Print window.
- Select the **Composite** radio button.
- Select the **Color** radio button.
- Clear all checkboxes.
- Select Optimized screen: Default
- Enter Frequency: **133.0** lpi.
- Enter Angle: 45.0

| nt Features       |                  |
|-------------------|------------------|
| Sheridan          | OK               |
| Printer's default | Cancel           |
|                   | Documen          |
|                   | <u>P</u> aper    |
|                   | Op <u>t</u> ions |
|                   | <u>C</u> olor    |
|                   | Features         |
|                   | R <u>e</u> set   |

#### figure 10.

Configuring the Printer Style Features window

- Select Features from the Print window.
- Select Resolution: Printer's default

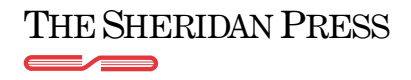

#### Process for creating PostScript for Adobe PageMaker 6.5 for WindowsOS

rev 07/23/01

| Print Options                     |                                                  |        |                   |
|-----------------------------------|--------------------------------------------------|--------|-------------------|
| TIFFs/Images                      |                                                  |        | OK                |
| <u>S</u> end image data:          | Normal                                           |        |                   |
| Da <u>t</u> a encoding:           | Send binary image data                           | •      | Cancel            |
| PostScript                        |                                                  |        | Document          |
| D <u>o</u> wnload fonts:          | PostScript and TrueType                          | •      | <u>P</u> aper     |
| Include PostScri                  | pt error <u>h</u> andler                         |        | Options           |
| ₩rite PostScript                  | to file: filename.sep                            | Browse | Color             |
| © <u>N</u> ormal<br>© <u>E</u> PS | ₩ Page independence<br>Extr <u>a</u> image bleed |        | Feat <u>u</u> res |
| • Eor prepress                    |                                                  |        | R <u>e</u> set    |

figure 11.

Configuring the Printer Style Options

Note: the Print Options dialog should be the last of the windows to be completed. Configure Print Options in the order shown below to ensure preservation of entries.

- Select **Options** from the Print window.
- Select the checkbox for: Write PostScript to file
- Select the radio button: For prepress
- Clear the checkbox for Extra image bleed
- Select Send image data: Normal
- Select Data encoding: Send binary image data
- Select Download fonts: PostScript and True Type
- Select OK

| [Current]                                                                                               | <u>OK</u>                                                                                                    |
|----------------------------------------------------------------------------------------------------|----------------------------------------------------------------------------------------------------|
| Acrobat<br>Sheridan                                                                                     | Cancel                                                                                                    |
|                                                                                                    | <u>N</u> ew                                                                                                    |
|                                                                                                    | <u> </u>                                                                                                    |
|                                                                                                    | <u>R</u> emove                                                                                                   |
| Printer: Sheridan on FILE: • PPD:<br>Paper source: Cassette • Orient<br>Scaling:100.0% • Composite • Pr | Sheridan • Paper size: Letter<br>ation: Tall • Pages: All<br>int to disk: .sep<br>fonts: PostScript and TrueType |

figure 12. Verifying the Printer Style Options

Select OK

3. Creating a new Pagemaker document:

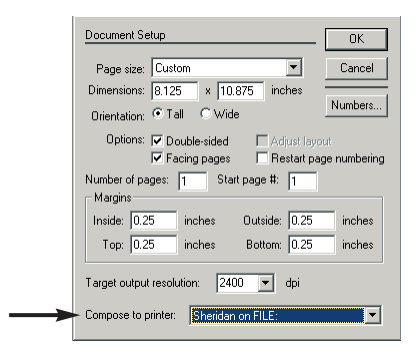

#### figure 13.

The Document Setup window

- Select **File > New** from the PageMaker menu.
- Select Letter or select Custom and define a custom page size to match the specified publication trim size by entering width X height in inches into the Dimensions fields.
- Select Target output resolution: 2400 dpi.
- Select Composite to printer: Sheridan PS on FILE
- Select OK

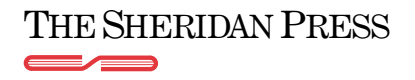

Process for creating PostScript for Adobe PageMaker 6.5 for WindowsOS

rev 07/23/01

### 4. Printing the Pagemaker document:

| 2       Adobe PageMaker 6.5 - [Untitled-1]         3       File       Edit Layout Type Element Utilities View Window Help         New                                                                                                    | <ul> <li><i>figure 14.</i></li> <li><i>Printing the document to a PostScript file</i></li> <li>Save the finished document.</li> <li>From the PageMaker file menu, select:<br/>File &gt; Printer Styles &gt; Sheridan</li> </ul>               |
|----------------------------------------------------------------------------------------------------|----------------------------------------------------------------------------------------------------|
| Print Document         Printer:       Sheridan on FILE:         PPD:       Sheridan         Sheridan       Image: Collate         Copies:       Image: Print:         Pages       Print:         Ball       Print:         Banges:       1mage: Print:         Ignage:       1mage: Print:         Book       Print all publications in book         Use paper settings of each publication       Image: Print: | figure 15.<br>Save<br>Concel<br>Printing the document to a PostScript file<br>Pocument<br>Paper<br>Options<br>Color<br>Features<br>Reset                                                                                                    |
| Print Options         TIFFs/Images         Send image data:         Data encoding:         Send image data:         PostScript         Daymoload fonts:         PostScript and TrueType         Include PostScript error handler         Write PostScript to file:         Formal         © EPS         © For prepress                                                                                          | <ul> <li>figure 16.</li> <li>Printing the document to a PostScript file</li> <li>In the field for Write PostScript to file, identify a filename for the PostScript document:<br/>[filename].sep</li> <li>Select the Browse button.</li> </ul> |
|                                                                                                    | <ul> <li><i>Printing the accument to a PostScript file</i></li> <li>Navigate to the folder into which the PostScript file</li> </ul>                                                                                                    |

- will be saved.Select the Save button.
- After having been returned to the Print Options dialog, again select the Save button.

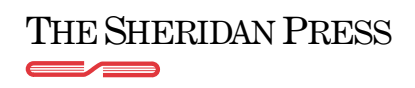

File name:

filename.sep

Save as type: Separation File

Save Cancel

•